## ClubRunner

Help Articles > MyEventRunner > MyEventRunner > MyEventRunner - how to provide credit card refunds

MyEventRunner - how to provide credit card refunds

Mickey D. - 2022-04-08 - MyEventRunner

This article will go over how to issue credit card refunds to your registrants using MyEventRunner (**MER**) only.

**Please note:** this method will only work inside MER. This method will not work if using Event Planner, for Event Planner you'll need to contact your payment provider to issue refunds.

- 1. Login to your website and edit the appropriate event in MER.
- 2. Down the left side click "View Registrations".
- 3. Click "**Open**" beside any registrant that has paid.

| H MyEventRunner                                                                                                    |                                    |                              |                  |             |        | Mickey D.   Sign Out   Admin<br>District 0000               |                                    |                          |  |
|----------------------------------------------------------------------------------------------------|------------------------------------|------------------------------|------------------|-------------|--------|-------------------------------------------------------------|------------------------------------|--------------------------|--|
| District Confere                                                                                                    | nce 202<br>May 3, 2022             | 22<br>02:00 рм               |                  |             |        |                                                             |                                    |                          |  |
| View All My Events Current Event Dashboard Setup Add Registration Registrations View Registrations View Attendees View Payments Prepare Name Tags | Sear<br>Search<br>Search<br>Search | ch<br>b y First / La<br>arch | st name or Reg # |             |        | Filter Result<br>Payment Statu<br>Registration St<br>Search | s I All<br>atus: All<br>REMIND ALL | Paid Unpaid  Factorial   |  |
| Communication                                                                                                    | Reg # 🔺                            | Name                         | Spouse/Partner   | Reg Date    | Reg To | tal Payments                                                | Balance Owing                      | Actions                  |  |
| Email Service<br>Custom Email Message                                                                                                    | 675123                             | Smith,<br>John               | Kagney, Jim      | Mar 15 2022 | 324.00 | 324.00                                                      | 0.00                               | Reminder   Open   Delete |  |
| Reports                                                                                                    | 675124                             | Roberts,<br>Bob              | Lowell, Ron      | Mar 15 2022 | 80.00  | 80.00                                                       | 0.00                               | Reminder   Open   Delete |  |
| Confirmation Report<br>Confirmed Registration<br>By Questionnaire                                                                                 | 675125                             | Franz,<br>Lorna              |                  | Mar 15 2022 | 40.00  | 40.00                                                       | 0.00                               | Reminder   Open   Delete |  |

4. Scroll down to the "Payment History" section. Beside "Online Payment" click the "**Refund**" button.

| Adj             | ust Regist | ration Fees   |             |               |         |          |
|-----------------|------------|---------------|-------------|---------------|---------|----------|
| Payment His     | story      |               |             |               |         |          |
| Email a stateme | nt to Lorn | a Franz       |             |               |         |          |
| Date            | Туре       |               | Reference   | ce No.        | Charges | Payments |
| Mar 15 2022     | Registra   | tion          |             |               | 40.00   |          |
| Mar 15 2022     | Online P   | ayment Refund | 1000000     | )1            |         | 40.00    |
|                 |            |               |             |               | Balance | 0.00     |
| Pay By Credit ( | Card       | Pay By Check  | Pay By Cash | Manual Refund |         |          |

-Ouestionnaire

5. You'll be prompted with the amount. If you wish you could do a partial refund, e.g., refund 50% of the amount, instead of the full amount.

## Payment Refund

| Amount | 40.00 |
|--------|-------|
|        |       |

Clicking the refund button will process the payment refund with the payment provider.

6. Click the "**Refund**" button, this will reverse charge the registrant's credit card with the amount indicated.

Please note that even if you refund a registrant, our Sales team will still charge the \$1 per registration fee if an MER "Pro" event is setup. A refund is still technically a completed registration.

**Please note:** If the event has passed and is more than 6 months old, you will no longer be able to issue refunds inside MyEventRunner. You may need to speak with your payment provider if a refund is required for older events from the past.